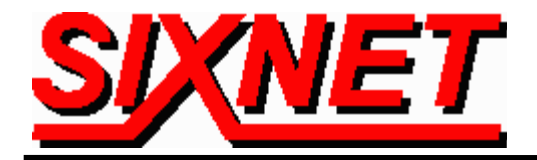

# **VT-MODEM with Giddings & Lewis Controls dialing-up to PLC's**

**Abstract:** This document explains the procedure for dialing and establishing communications with a Giddings & Lewis Controls MMC (Machine Motion Control) PLC using a SIXNET industrial modem (VT-MODEM-#).

# MMC from Giddings & Lewis Controls can be controlled remotely via telephone wiring using a SIXNET industrial modem. The MMC can be programmed to perform its poll of I\O modules or other devices through the phone connection.

#### Software Used:

- Giddings & Lewis Controls PiCPro v11.0 Professional Edition
- SIXNET VT-MODEM Setup Wizard v1.15
- Windows 2000 OS

#### Hardware Used:

- (1) PC with a serial port connection to a VT-MODEM-1 via the VT-CABLE-MDM
- (1) Giddings and Lewis Controls MMC PLC 4-Axis Analog Unit
- (1) VT-MODEM-2 connected to the Giddings and Lewis Controls MMC PLC 4-Axis Analog Unit via the VT-CABLE-MDM
- (1) cross-wired serial Cable (PiC to PC connection)
- (2) VT-CABLE-MDM (modem cables)
- (2) RJ11 telephone cables

# Cable Pin-outs:

| cross-wired serial cable |   |          |            | VT-CABLE-MDM |                        |   |                         |         |
|--------------------------|---|----------|------------|--------------|------------------------|---|-------------------------|---------|
| DB9 Female to PC (DTE)   |   | DB9 Fema | ale to MMC |              | DB9 Female to PC (DTE) |   | DB9 Male to modem (DCE) |         |
| 1                        |   |          |            |              | 1                      | ÷ | 1                       | DCD out |
| 2                        | + | 4        | RD out     |              | 2                      | ÷ | 2                       | RD out  |
| 3                        | + | 3        | TD out     |              | 3                      | ◆ | 3                       | TD in   |
| 4                        | ÷ | 2        | RD in      |              | 4                      | → | 4                       | DTR in  |
| 5                        | ÷ | 6        | RTS out    |              | 5                      | - | 5                       | GND     |
| 6                        | 1 | 5        | GND        |              | 6                      | ÷ | 6                       | DSR out |
| 7                        | + | 8        | CTS out    |              | 7                      | ◆ | 7                       | RTS in  |
| 8                        | ÷ | 7        | RTS in     |              | 8                      | ÷ | 8                       | CTS out |
|                          |   |          |            |              | 9                      | ÷ | 9                       | RI out  |

# PC and VT-MODEM-1 Windows Setup:

**Note:** A SIXNET VT-MODEM-1 was used during testing. However, most internal PC modem cards will function properly as the dialing modem in this application.

To configure windows to recognize the VT-MODEM-1, go to Start  $\rightarrow$  Settings  $\rightarrow$  Control Panel  $\rightarrow$  Phone and Modem options. Next, go to the Modems tab in the Phone and Modem options window, and then click on Add... Next, check the "Don't detect my modem; I will select it from list" box and manually select "Standard 28800 bps Modem" from the modem type list. Refer to screen shots 4 and 5 below for details of how the modems were configured.

| Phone And Modem Options                     | ? 🗙 Standard 28800 bps Modem Properties ? 🗙 |
|---------------------------------------------|---------------------------------------------|
| Dialing Rules Modems Advanced               | General Diagnostics Advanced                |
| The following <u>m</u> odems are installed: | Port: COM2                                  |
| Modern Attached To                          |                                             |
| Standard 28800 bps Modern COM2              | Low High                                    |
|                                             | Maximum Port Speed                          |
|                                             | 38400                                       |
|                                             | Dial Control                                |
|                                             | ☐ <u>W</u> ait for dial tone before dialing |
| A <u>d</u> d <u>B</u> emove <u>P</u> ropert | ies                                         |
| OK Cancel                                   | DK Cancel                                   |
| Screen Shot 1                               | Screen Shot 2                               |

# **Configuring the Hardware:**

• MMC PLC- Connect the MMC directly to the PC via the cross-wired serial cable to the PC's serial port (COM 2 was used in this case) and the MMC's PiCPro port. Using PiCPro Professional Edition, the green connection light on the bottom right-hand corner of the window will turn green to verify a valid connection. Next, select Online → Comm settings... and access the Communications Settings window. Select the appropriate Com port (COM 2 in this test) and 9600 baud. (See Screen Shot 3 and 4).

| PiCPto for Windows V11.0 Professional Edition | Communication Settings                                                                                                    |
|-----------------------------------------------|----------------------------------------------------------------------------------------------------|
| De Xer Syk y<br>Oloco 2:93 yme y              | Serial   OK     Communication Port:   Baud Rate:     CDM2   9600     Network   Help     IP Address:   Image: Communication Port: |
|                                               | Type     TCP/IP Timeouts       Image: Serial O TCP/IP O TCP/IP Relay     Image: Extend timeouts                                  |
| For Help, press F1                            |                                                                                                    |

Screen Shot 3

**Screen Shot 4** 

• VT-MODEM-1 – Connect the VT-MODEM-1 to the PC via the VT-CABLE-MDM. Using the SIXNET VT-Modem Setup Wizard chose VT-MODEM-1 in the first window. Select the appropriate communications port (in this case COM 2) with flow control. Configure the Baud Rate for 9600 with 8 data bits, no Parity, and 1 stop bits (See Screen Shot 5).

| SIXNET VT-MODEM Wizard - COM Parame                                                                                                    | ters 🛛 🔀                                                                            |
|----------------------------------------------------------------------------------------------------|-------------------------------------------------------------------------------------|
| Please specify the communications parameters f<br>You may also run the terminal emulator to test the<br>manually enter setup parameters. | or the modern.<br>e modern or Restore Factory COM Defaults                          |
| Computer COM Port Settings:<br>Device: COM2<br>Flow Control: Hardware (RTS/CTS)                                                          | Computer/Modem Port Settings:<br>Baud Rate: 💌 9600<br>Parity: 💌 None                |
| Run Terminal Emulator                                                                                                    | Data Bits: 💌 8<br>Stop Bits: 💌 1<br>NOTE:<br>Make sure these settings match the COM |
| Verify Modern Status                                                                                                    | settings in the held device that will be<br>connected to the modern.                |

#### **Screen Shot 5**

In the Modem Parameters setup window, disable error correction, and data compression, and then select "None" in the Flow Control drop down list. Finally, write the configuration to the modem by clicking on the "Write Configuration to the Modem" button (See Screen Shots 6 and 7).

| KNET VT-MODEM Wizard - Modem Parameters     X       Select the proper modem parameters for your application.     Image: Compared to the proper modem parameters for your application. |                                                                 | SIXNET VT-MODEM Wizard - Write Configuration<br>At this time you may write your configuration into the modem and/or a file for later use. |  |  |  |
|----------------------------------------------------------------------------------------------------|-----------------------------------------------------------------|----------------------------------------------------------------------------------------------------|--|--|--|
| Basic Modem Parameters:<br>Phone Number 1:<br>In Ignore DTR (assume DN)                                                                                                    | Enable Auto-Answer on Im Rings Ignore Carrier Detect (force ON) | Save Configuration File                                                                                                    |  |  |  |
| Advanced Modem Parameters:<br>Disable Command Echo<br>Flow Controt:                                                                                                    | Disable Error Correction Disable Data Compression               | Save Configuration File As Write Configuration to the Modem                                                                               |  |  |  |
| Modem to Modem Speed                                                                                                    | C Fixed Speed 9600                                              |                                                                                                    |  |  |  |
| < <u>Back</u>                                                                                                    | Next > Cancel Help                                              | < <u>B</u> ack Finish Cancel Help                                                                                                    |  |  |  |
| Screen                                                                                                    | Shot 6                                                          | Screen Shot 7                                                                                                    |  |  |  |

• VT-MODEM-2 – Now connect the VT-MODEM-2's RS232 port to the PC's serial port via the VT-CABLE-MDM cable. Using the VT-Modem Setup Wizard enter all the same parameters as the VT-MODEM-1, and check the "Block Com Port Until Connected" box in the Self Dialing Parameters window (See Screen Shot 8). Write this configuration into the VT-MODEM-2. The power LED should emit a half blink, indicating that the Block "Com Port Until Connected" feature is enabled. (Note: This modem configuration will be on the SIXNET CD under the file name GLpic mdm2.6ms.)

| Please set the desired self-dial characteristics for your n | nodem.                         | estore Fac  |
|-------------------------------------------------------------|--------------------------------|-------------|
| 🗖 Enable Self-Dial                                          | Transmit an ID                 | IPDIal Dera |
| First Phone #:                                              | ID Message:                    |             |
| Second Phone #:                                             | Send ID Delay: 2 Sec           |             |
| - Phone Number to Lloc                                      | ACK Message:                   |             |
|                                                             | Resend ID Count: 1             |             |
| First Number Unly                                           | Resend ID Delay: 2 Sec         |             |
| C Alternate Between 1st and 2nd                             | Self-Dial Retry                |             |
| C Second Number After Retries                               | Retry Count: 2                 |             |
|                                                             | Retry Delay: 2 Min             |             |
| Read Back Self-Dial Parameters                              | Continuous Connection Option   |             |
| Self-Dial firmware version is unknown.                      | Block Com Port Until Connected |             |

**Screen Shot 8** 

# **Connecting the Hardware:**

- **Phone Connections-** The two modems were connected to an internal analog phone system through their Line RJ11 jacks using standard RJ11 telephone cable.
- **Connecting the modems to the devices** Connect the VT-MODEM-1 to the computer's communications port 2 via the VT-CABLE-MDM. Connect the MMC to the VT-MODEM-2 via the VT-CABLE-MDM.

SIXNET • Box 767 • Clifton Park, NY 12065 USA • +1 (518) 877-5173 • FAX +1 (518) 877-8346 • sales@sixnetio.com TN628.DOC PAGE 4 OF 5

#### **Establishing the connection:**

PiCPro software doesn't provide a dial feature. However, a connection can be established using the Terminal Emulator in the VT-MODEM Setup Wizard. (Note: To perform this step successfully the PiCPro software must be completely closed.) In the VT-MODEM Setup Wizard, enter the Terminal Emulator window by pressing the "Terminal Emulator" button. Type AT and click (Send) to verify that the modem responds with an "OK". Next, use the ATDT command to dial the number. (In this case the number used is 24.) When the modems connect, a CONNECT 9600 message will result (See Screen Shot 9). Now close out of the VT-MODEM setup Wizard and start the PiCPro software. In the Main window the green connection light should come on, indicating that a valid connection is established (See Screen Shot 3).

| S | IXNET VT-MODEM Wizard - Terminal | × |
|---|----------------------------------|---|
|   | +++AT                            |   |
|   | OK<br>ATDT24                     |   |
|   | CONNECT 9600                     |   |
|   |                                  |   |
|   |                                  |   |
|   |                                  |   |
|   |                                  |   |
|   |                                  |   |
| 1 | Cand Class                       |   |
| 1 |                                  |   |
|   |                                  |   |

**Screen Shot 9** 

#### **Conclusion:**

This test successfully established communications between a PC and MMC via SIXNET industrial modems.